Passo a passo para cadastro e-SUS Notifica (módulo ESAVI)

Minas Gerais, 2024

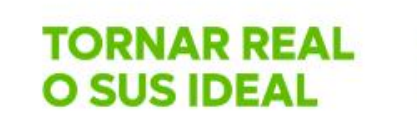

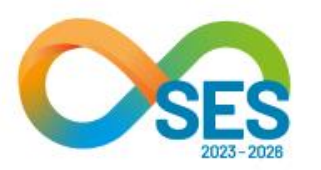

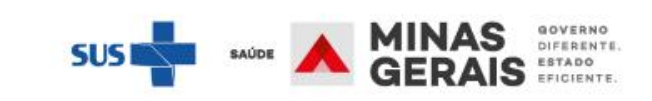

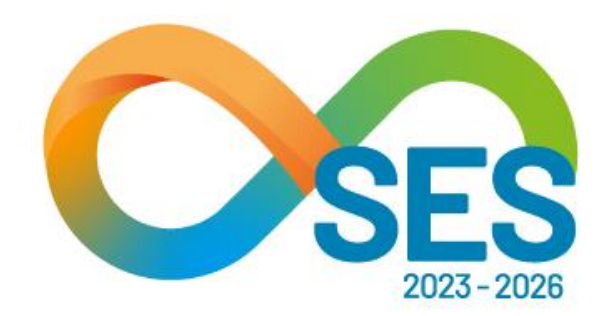

#### Passo a passo para cadastro e-SUS Notifica

- Cadastrar novo usuário;
- Realizar o cadastro no GOV.BR;
- Primeiro acesso ao e-SUS Notifica com a validação GOV.BR;
- Acesso ao novo usuário no e-SUS Notifica;
- Acesso ao usuário já cadastrado;

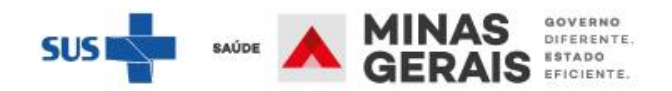

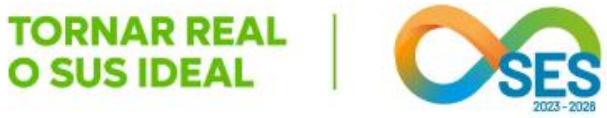

## Cadastrar novo usuário

## Para ter acesso ao novo sistema de notificação, acesse o site https://notifica.saude.gov.br/login

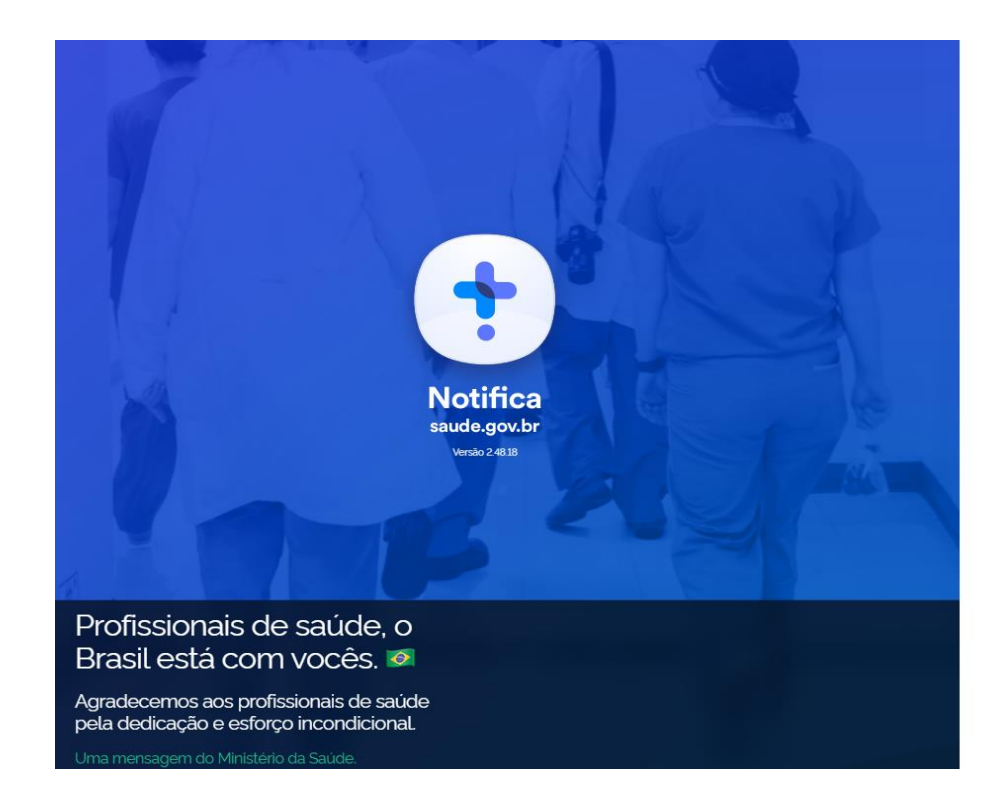

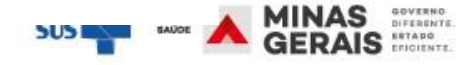

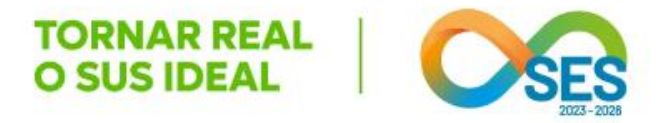

- Inicialmente o acesso ao e-SUS Notifica será realizado de forma híbrida, ou seja, o usuário poderá acessar o sistema da forma habitual através do botão "ENTRAR" ou ao clicar em "Entrar com gov.br", que será redirecionado para a página da plataforma.
- Uma vez que o usuário utilizar o acesso via gov.br, essa será a única forma de acesso ao sistema.
- Com a utilização do cadastro via gov.br todas notificações digitadas pelo usuário em diferentes logins serão migrados para o e-mail e CPF cadastrado na plataforma gov.br.
- Os novos usuários que realizarem o cadastro por meio da plataforma gov.br receberão automaticamente o perfil autocadastro sem a necessidade de aprovação e de confirmação do e-mail pelo perfil gestor municipal ou estadual.

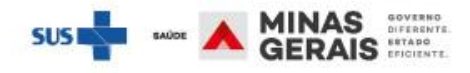

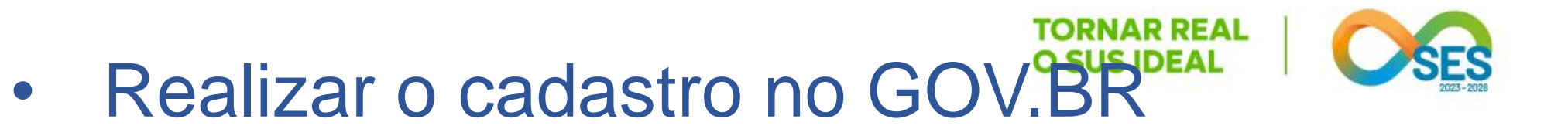

IAS DIFERENTE

1. Acesse: <u>www.gov.br</u>;

2. Clique em Entrar;

| ← → C |                                                      |                                                                                    |
|-------|------------------------------------------------------|------------------------------------------------------------------------------------|
|       | <b>gov.br</b><br>≡ Governo do Brasil                 | Órgãos do Governo Acesso à Informação Legislação Acessibilidade                    |
|       | O que você procura?                                  | <b>Q</b> Reunimos em um só lugar serviços do Governo do Brasil para você           |
|       | Serviços d                                           | o Governo para você                                                                |
|       | MAIS ACESSADOS                                       | T DESTAQUE                                                                         |
|       | 1 Consultar CPF                                      | Saúde e Vigilância Sanitária Encontrar informações atualizadas sobre o Coronavirus |
|       | 2 Consultar restituição de imposto de renda          | Infraestrutura Trânsito e Transportes                                              |
|       | 3 Sacar o Abono Salarial                             | Obter a Carteira Digital de Trânsito (CDT)                                         |
|       | 4 Obter a Carteira de Trabalho                       |                                                                                    |
|       | 5 Obter o Certificado Nacional de Vacinação COVID-19 | IIN                                                                                |
|       | 6 Emitir certidão de regularidade fiscal             | iER                                                                                |

3. Clique em Criar sua conta gov.br;

govbr

### 4. Selecione a opção Número do CPF;

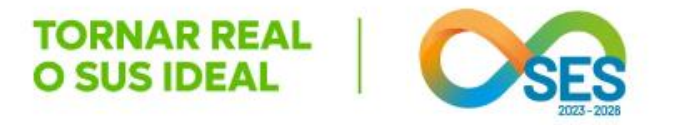

DIFERENTI

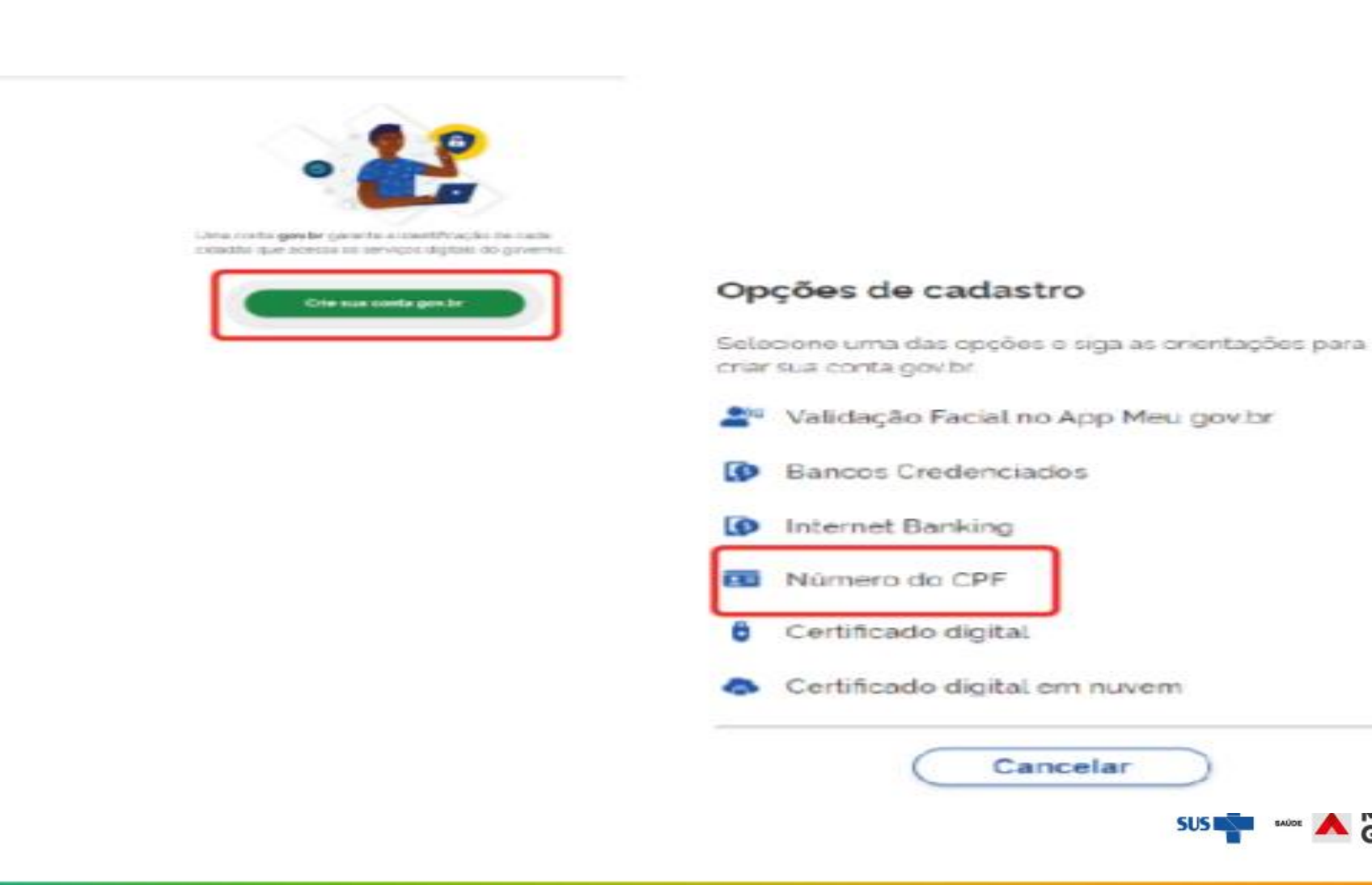

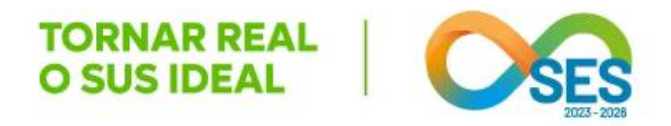

## 5. Preencha os dados e clique em Avançar;

| Criar conta com CPF                                          |                   |               |                    |                 |       |
|--------------------------------------------------------------|-------------------|---------------|--------------------|-----------------|-------|
|                                                              | Dadios Cadastrais | Validar Dados | Habilitar Cadestro | Cadastrar Senha |       |
| Preencha os campos abaixo com seus dados<br>CRF              |                   |               |                    |                 |       |
| Digite acmente números                                       |                   |               |                    |                 |       |
| Digite seu nome completo                                     |                   |               | ]                  |                 |       |
| Li e estou de acordo com os Termos de uso<br>são sou um robô |                   |               |                    |                 |       |
| Cancelar                                                     |                   |               |                    |                 | Avanç |

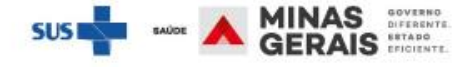

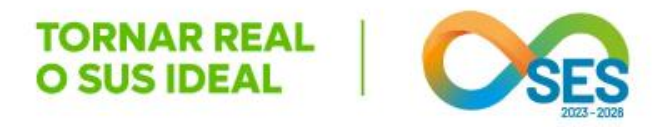

## 6. Complete as informações e clique em Avançar;

| 🐐 - Criar conta com CPF |                                                                                                |         |
|-------------------------|------------------------------------------------------------------------------------------------|---------|
|                         | Criar conta com CPF                                                                            |         |
|                         | Dados Cadastrais Validar Dados Habilitar Cadastro Cadastrar Senha                              |         |
|                         | Por questões de segurança, você devera responder algumas perguntas para validarmos seus dados. |         |
|                         | 1. Qual é o seu més de nascimento ?                                                            |         |
|                         |                                                                                                |         |
|                         | 2. Qual é o seu dia de nascimento ?                                                            |         |
|                         | 24 23 10 08 29 11 15                                                                           |         |
|                         | 3. Qual é o seu ano de nascimento ?                                                            |         |
|                         | 2019 2005 2015 2017 2016 2017 2016 2019                                                        |         |
|                         | Cancelar                                                                                       | Avançar |
|                         | SU                                                                                             |         |

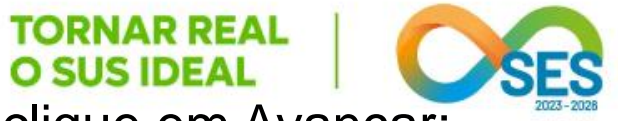

7. Selecione a forma de habilitação de cadastro que desejar e clique em Avançar;

| Criar conta com CPF                              |                               |               |                    |                  |  |
|--------------------------------------------------|-------------------------------|---------------|--------------------|------------------|--|
|                                                  | Dados Cadastrais              | Validar Dados | Habilitar Cadastro | Cadastrar Seriha |  |
| Para ativar sua conta, enviaremos um código para | vocé. Como prefere recebé-lo? |               |                    |                  |  |
| E-mait                                           |                               |               |                    | 0                |  |
| \$MS                                             |                               |               |                    | 0                |  |
|                                                  |                               |               |                    |                  |  |

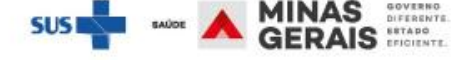

## 8. Informe o código e clique em Avançar;

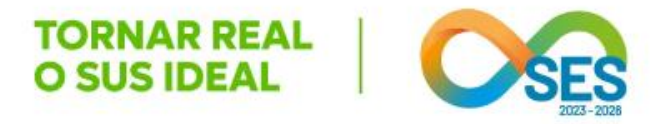

| 😭 > Criar conta com CPF |                                          |                                                                   |                |
|-------------------------|------------------------------------------|-------------------------------------------------------------------|----------------|
|                         | Criar conta com CPF                      |                                                                   |                |
|                         |                                          | Dados Cadastrais Validar Dados Habilitar Cadastro Cadastrar Senha |                |
|                         | Um código foi enviado para               | Por favor, digite-o no campo abaixo.                              |                |
|                         | Código de 6 caracteres                   |                                                                   |                |
|                         | Įnsira o código                          |                                                                   |                |
|                         | Não recebeu o código?<br>Reenvíar código |                                                                   |                |
|                         | Cancelar                                 |                                                                   | Voltar Avançar |

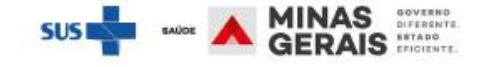

9. Cadastre uma senha de acordo com as medidas de segurança informadas e clique

O Seu cadastro no portal gov.br está completo.

| 🙍 - Criter conita com CPF |                                                                                                    |                  |               |                    |                 |          |
|---------------------------|----------------------------------------------------------------------------------------------------|------------------|---------------|--------------------|-----------------|----------|
|                           | Criar conta com CPF                                                                                                    |                  |               |                    |                 |          |
|                           |                                                                                                    | Dados Cadastrais | Validar Dados | Habilitar Cadastro | Cadastrar Senha |          |
|                           | CH                                                                                                    |                  |               |                    |                 |          |
|                           | Nova senha                                                                                                    |                  |               |                    |                 |          |
|                           | <ul> <li>A sembo dave ite minimo 2 e molemo 70 zarodnese</li> <li>A sembo deve ite pelo menos umo letro mesisoulo</li> <li>A sembo deve ite pelo menos umo letro mesisoulo</li> <li>A sembo deve iter pelo menos um simbolio 2x. 174 \$35 it + -7+7.0</li> <li>A sembo deve iter pelo menos um simbolio 2x. 174 \$35 it + -7+7.0</li> </ul> | 11               |               | )                  |                 |          |
|                           | Repita a senha<br>Repita a senna                                                                                                    |                  | ۵             | )                  |                 |          |
|                           | Cancelar                                                                                                    |                  |               |                    |                 | Concluir |

# Primeiro acesso ao e-SUS Notincom Construction of the second construction of the second c

- 1. Acesse: notifica.saude.gov.br;
- 2. Clique em Entrar com gov.br;

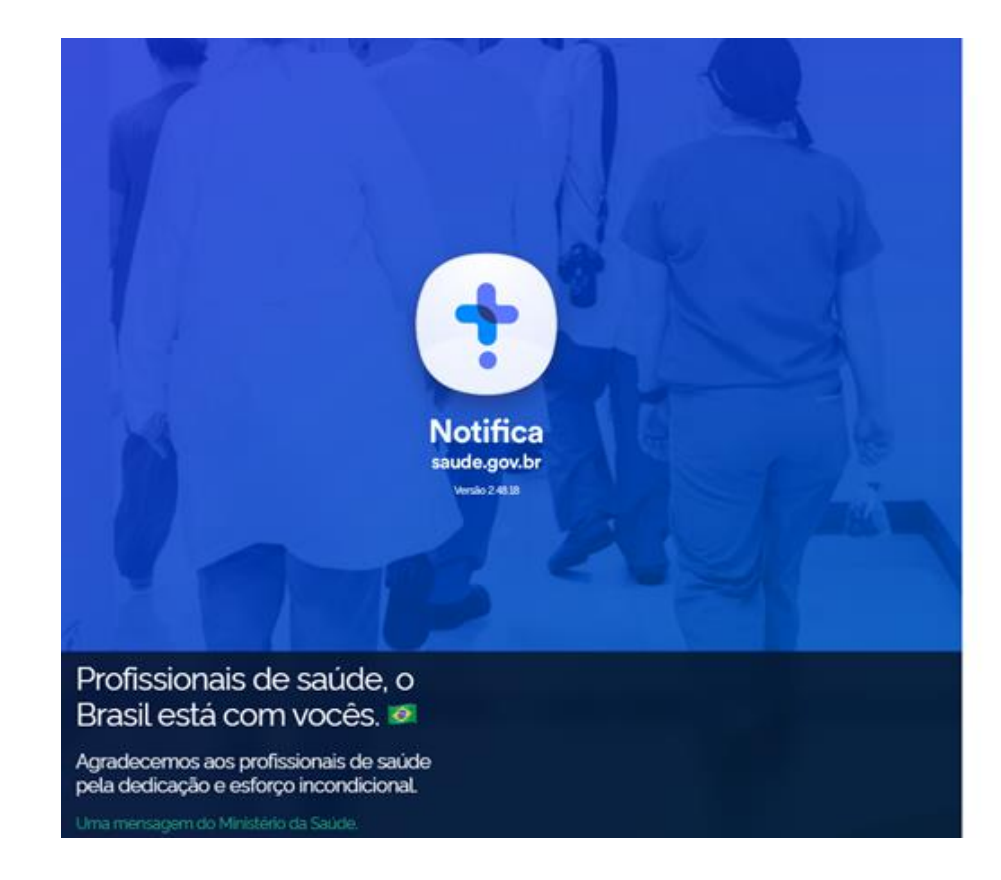

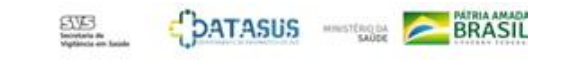

#### e-SUS Notifica

Utilize suas credencias de operador para acessar o sistema.

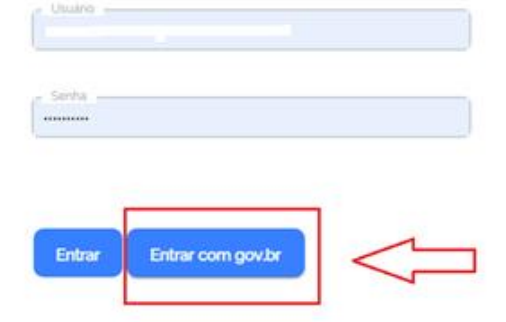

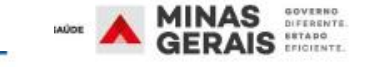

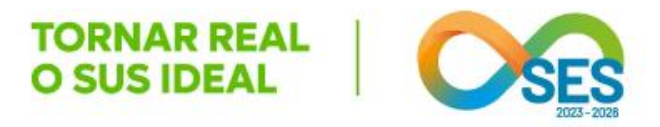

## 3. Digite o seu CPF e clique em Continuar:

gov.br

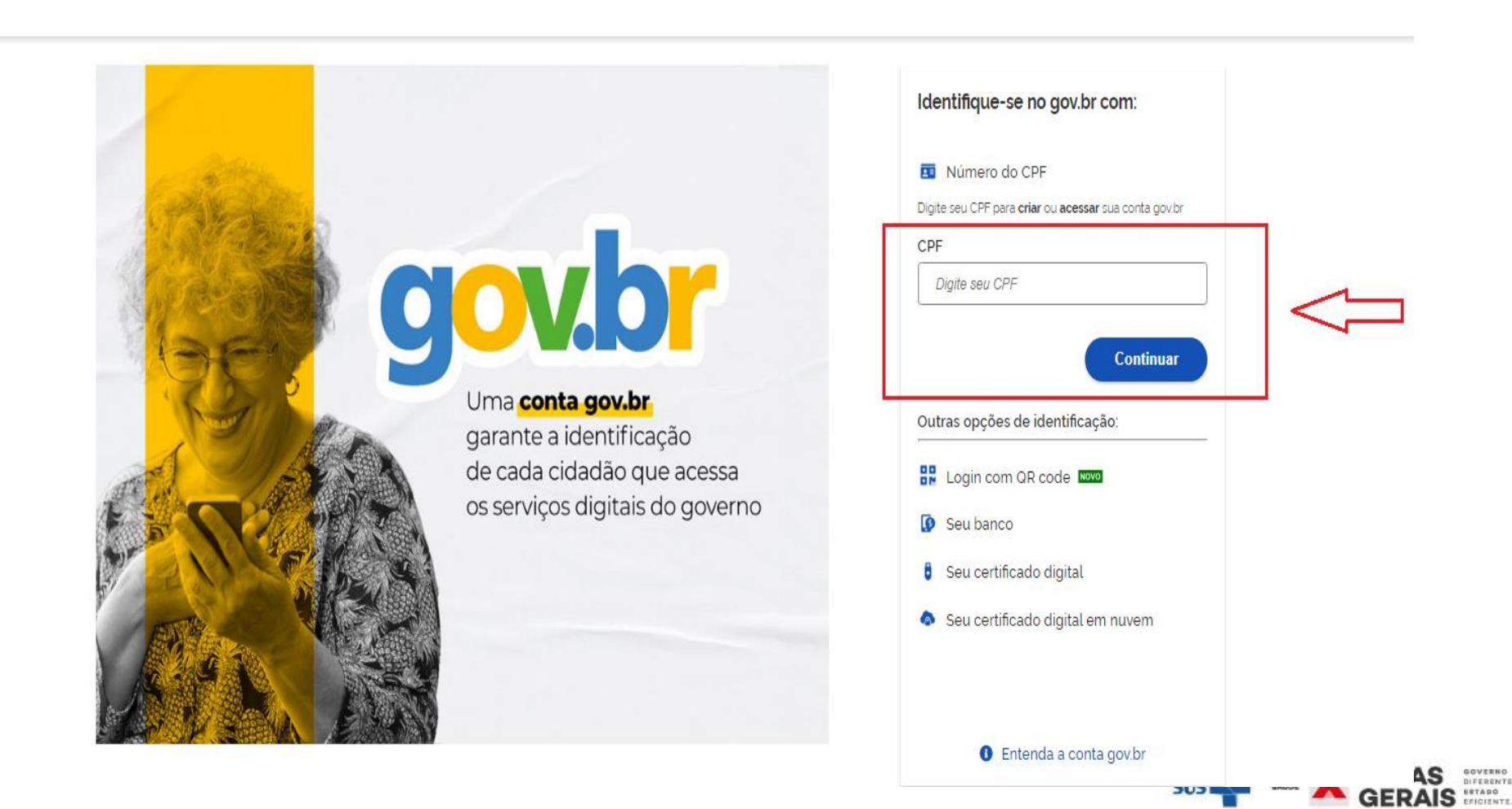

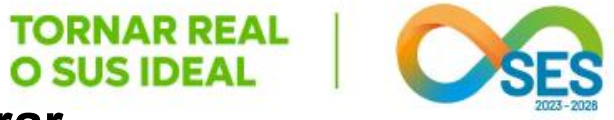

## 4. Informar a senha cadastrada no GOV.BR e clique em Entrar

## g<mark>ov.br</mark>

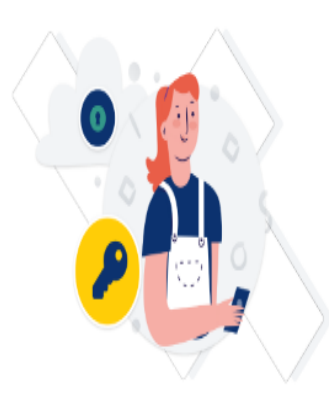

Digite sua senha para acessar o login único do governo federal.

| •     |
|-------|
|       |
| itrar |
|       |

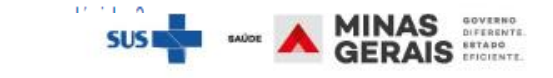

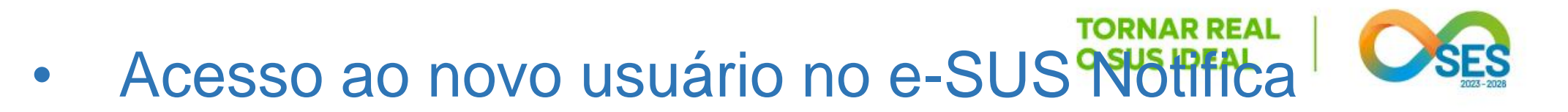

Para os novos usuários será necessário completar os dados de cadastro.

5. Informe o número de celular para receber a SMS com o código de acesso.

Clique em Enviar código;

6. Informe o código enviado para o celular informado e clique em Validar código;

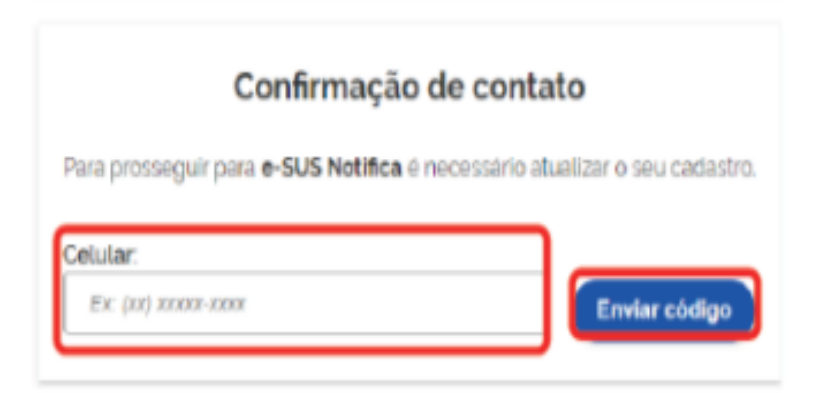

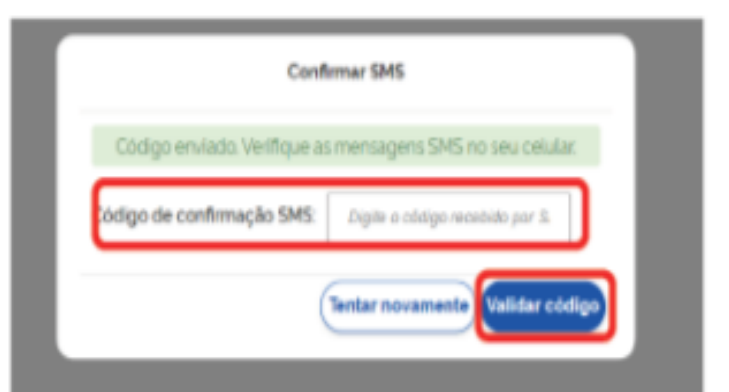

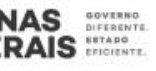

7. Leia atentamente a Autorização de uso de dados pessoais do serviço e-SUS Notifica e se estiver em acordo clique em Autorizar;

TORNAR REAL

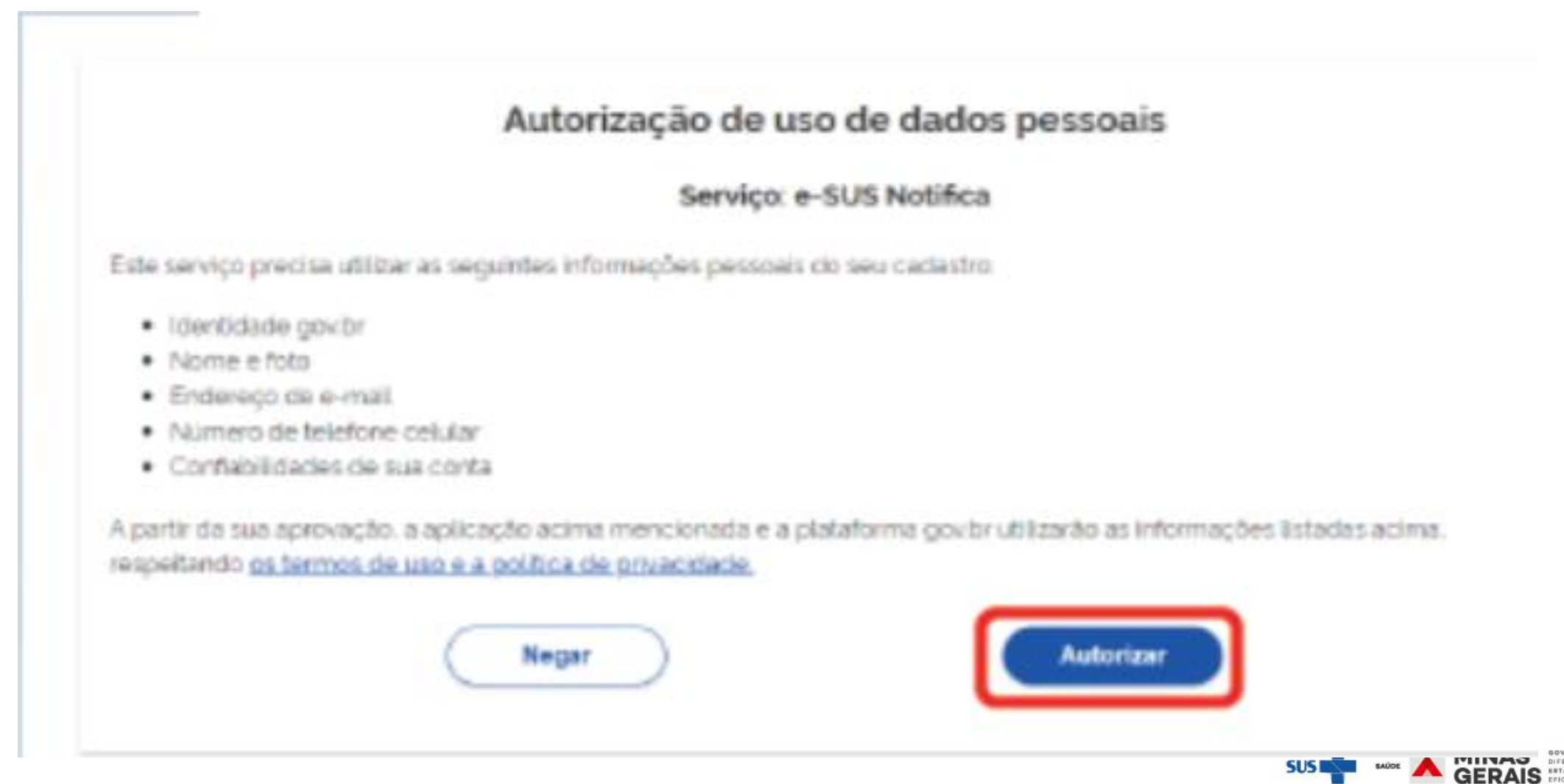

## 8. Complete os dados e clique em Cadastrar;

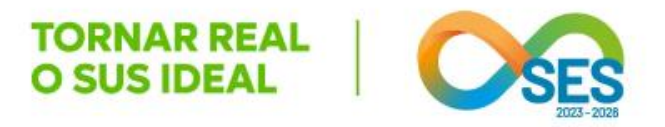

**CNES**: Se não possuir, selecionar uma das opções:

 Profissional Liberal sem cadastro no CNES.

 Pessoa Jurídica sem cadastro no CNES.

| Email                                                    | CPF |             | Data de Naccimento |  |
|----------------------------------------------------------|-----|-------------|--------------------|--|
|                                                          |     |             |                    |  |
| Nome                                                     |     | Nome da Mãe |                    |  |
|                                                          |     |             |                    |  |
| Não possul CNES                                          |     |             |                    |  |
| Profissional liberal sem cadastro no CNES                |     |             |                    |  |
| <ul> <li>Pessoa Jurídica sem cadastro no CNES</li> </ul> |     |             |                    |  |
| Estado                                                   |     | Município   |                    |  |
|                                                          | ×   |             | ×                  |  |
| Telefone                                                 |     | Ocupação    |                    |  |
|                                                          |     |             |                    |  |

\* informar o CNPJ, no campo que ficará disponível. Selecione: Usuário Notificação -

9. Selecione o módulo desejado para acesso ao sistema e clique em Cadastrar.

 Após seguir os passos o cadastro é efetuado com sucesso.

ATENÇÂO:

O acesso ao e-SUS Notifica com o perfil Autocadastro será liberado automaticamente para o módulo de "notificação de Eventos Adversos".

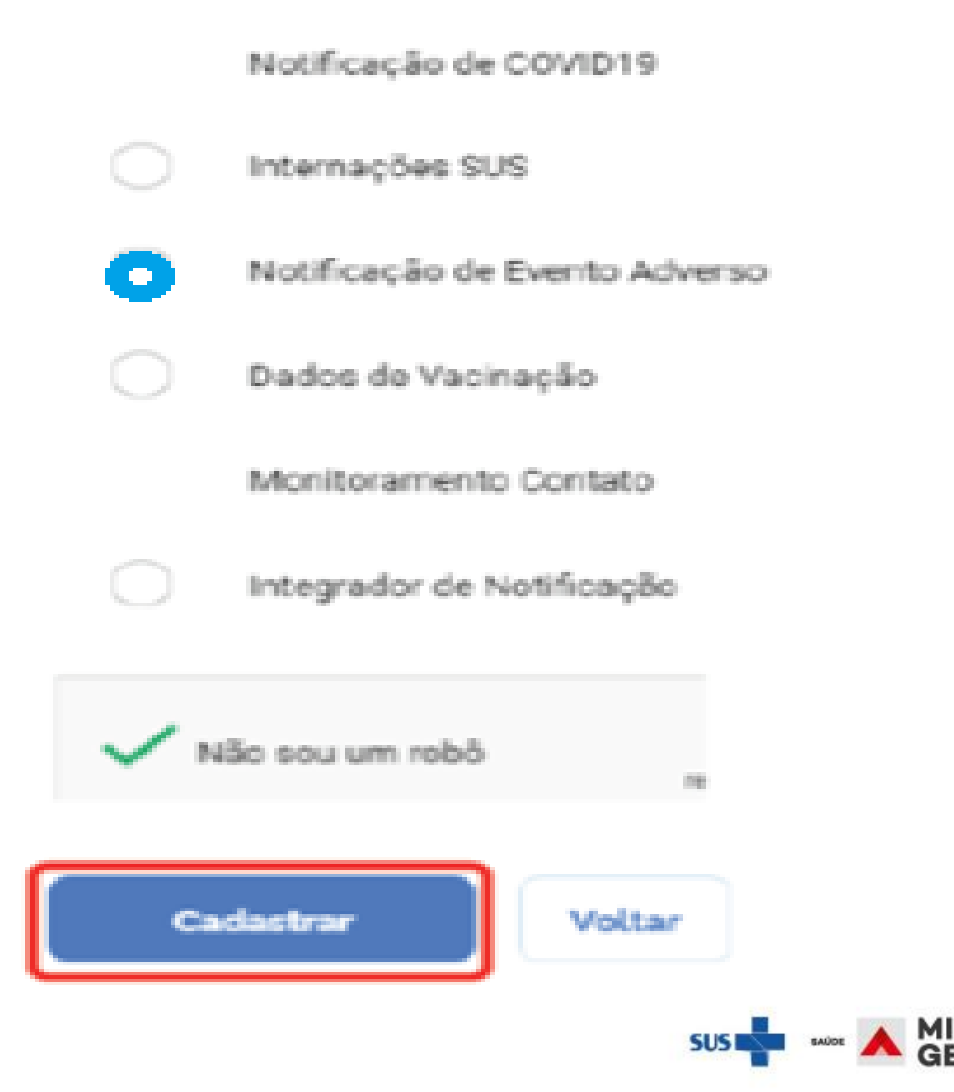

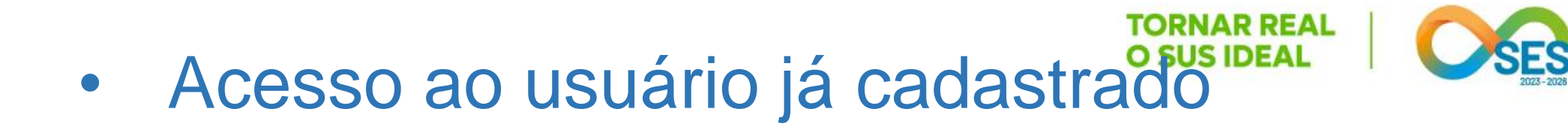

 Ao realizar os passos de 1 a 4 do primeiro acesso ao Notifica com a validação gov.br, será necessário autorizar o uso de dados pessoais.

Clique em **Autorizar**; Após a autorização o usuário já estará apto a utilizar o sistema.

#### Autorização de uso de dados pessoais

#### Serviço: e-SUS Notifica

Este serviço precisa utilizar as seguintes informações pessoais do seu cadastro

- Identidadé gov.br
- Nome e foto
- · Endereço de e-mail
- · Número de telefone celular
- Conflabilidades de sua conta

A partir da sua aprovação, a aplicação acima mencionada e a plataforma govibr utilizarão as informações listadas acima, respetiendo <u>os termos de uso e a política de privacidade.</u>

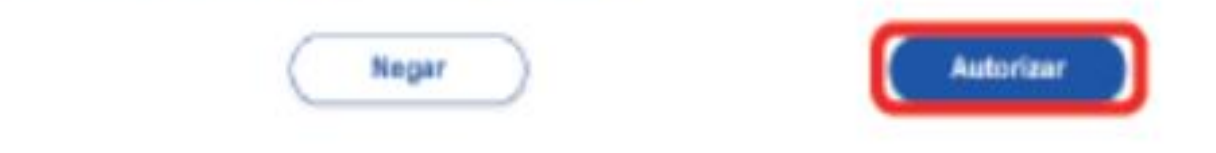

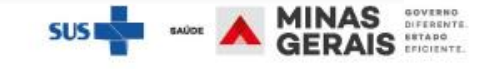

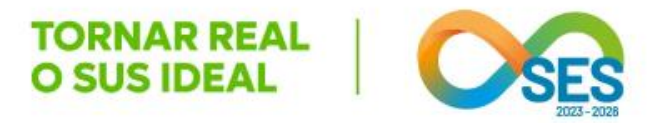

## **Obrigada!**

### Roberta Barros da Silva

## Especialista em Políticas e Gestão de Saúde CEPI

## Roberta.barros@saude.mg.gov.br

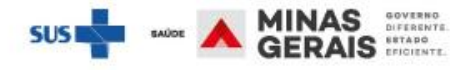

## **OBRIGADA!**

## Roberta Barros da Silva Roberta.barros@saude.mg.gov.br CEPI

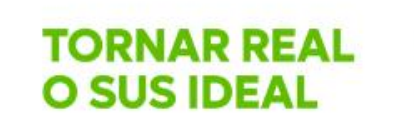

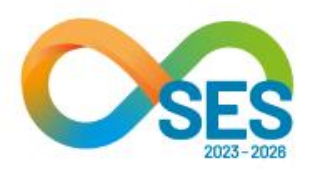

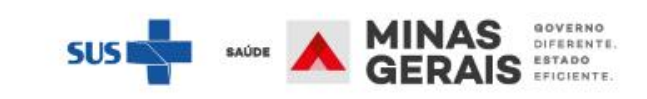